## Создание фотографии из видео во время воспроизведения

Вы можете делать фотографии из понравившихся вам сцен в записанных видео.

1 Выберите режим воспроизведения.

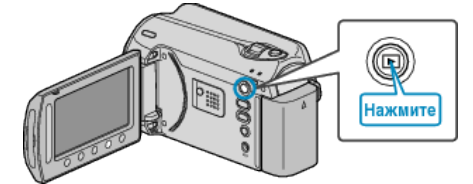

2 Выберите режим видео.

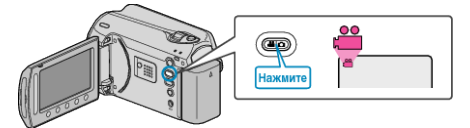

З Выберите желаемое видео и нажмите ∞.

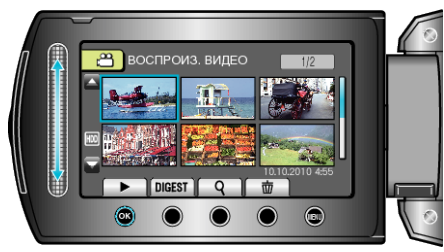

4 Во время воспроизведения нажмите паузу на желаемой сцене.

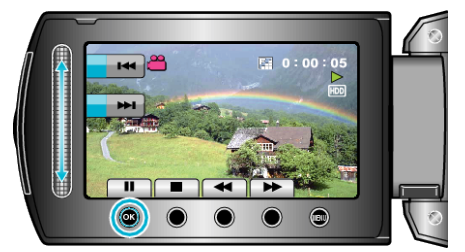

- Когда видео приостановлено, вы можете более точно выбрать эпизод, используя кнопки выбора операций замедленного воспроизведения вперед № и замедленного воспроизведения назад <.</li>
- 5 Запечатлите фото.

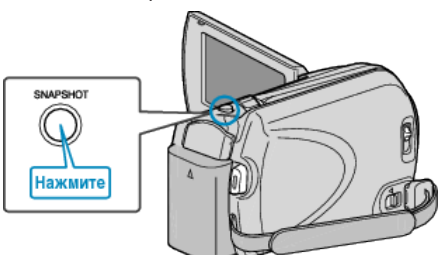

## ПРИМЕЧАНИЕ:-

- Размер сделанных фотографий изменяется с помощью настройки "ВЫБОР СООТ. СТ.". "16:9": 640×360 "4:3": 640×480
- Качество изображения изменяется с помощью настройки "КАЧЕСТВО ФОТОСНИМКОВ".

 Сделанные фотографии сохраняются на носителе, указанном в "НОСИТЕЛЬ ДЛЯ ФОТО".